## **DevOps Report Manager**

Instructions for installing the program on Windows

1) Unzip the archive, go to the DevOps\_Report\_Manager\_version\_1.0.0\_for\_Windows folder directory, run the installer and follow the instructions in the installer.

2) Download and install Java JDK 8 https://www.java.com/en/download/

3) Download and install Java JDK 11 <u>https://docs.aws.amazon.com/corretto/latest/corretto-</u> <u>11-ug/downloads-list.html</u>